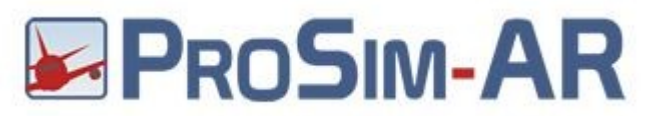

Run Prosim and in Configuration Window select Drivers tab and **Cpflight**  $\rightarrow$  **Advanced**  $\rightarrow$  **MCP** and set **Ethernet** into MCP type scroll box (see red circle). In the section Ethernet set the MCP ip address (see green cirlce). To know this enter into MCP program mode (refer to the MCP737PRO3 manual). Is suggested to set to 40mSec the Com Delay to warranty a stable communication (see lightblue circle). EFIS EL flag could be flagged or not depending by the your EFIS Radio/Baro regulation sensibility. (Orange circle)

| File Config Help                                                                                                    |                                                                                            |                                   |                  |                                             |  |  |  |
|----------------------------------------------------------------------------------------------------|--------------------------------------------------------------------------------------------|-----------------------------------|------------------|---------------------------------------------|--|--|--|
| Main Electric Engine Pneumatic Hydraulic Fuel Display Lighting Heating Misc Navigation Warning Fire Audio MIP Throttle/MCP Circuit Breakers Flight Cor |                                                                                            |                                   |                  |                                             |  |  |  |
| Connected Hardware                                                                                                    | Software                                                                                   |                                   |                  |                                             |  |  |  |
| Options -                                                                                                    | Configuration – 🗆 🗡                                                                        |                                   |                  |                                             |  |  |  |
| T.Flight Stick X                                                                                                    | Main Datalink Drivers Combined config MCP/Throttle Tuning Control Loading Hardware options |                                   |                  |                                             |  |  |  |
|                                                                                                    |                                                                                            | CPFlight V2                       | Enabled Advanced |                                             |  |  |  |
|                                                                                                    |                                                                                            | Directinput support for joysticks | Enabled          | CPFlight V2 Advanced                        |  |  |  |
|                                                                                                    |                                                                                            | EHID Server                       |                  | MCP Overhead Misc ISFD CDU                  |  |  |  |
|                                                                                                    |                                                                                            | FDS hardware support              | Enabled Advanced | MCP type Ethemet                            |  |  |  |
|                                                                                                    |                                                                                            | FDS Ethemet                       | Enabled          | Port COM3                                   |  |  |  |
|                                                                                                    | +                                                                                          | FDS PRO MX TQ support             |                  |                                             |  |  |  |
|                                                                                                    |                                                                                            | Flight Illusion support           | [Not installed]  | Lthemet                                     |  |  |  |
|                                                                                                    | -                                                                                          | FSBUS support                     | [Not installed]  |                                             |  |  |  |
|                                                                                                    |                                                                                            | FSC/Poldragonet TQ (Beta)         | [Not installed]  | Com Delay (ms) 40 - Reconnect Delay (sec) 6 |  |  |  |
|                                                                                                    |                                                                                            | FSC CircuitBreakers               | Enabled Advanced | Reverse Budder Trim Gauge                   |  |  |  |
| Currently running latest ProSimB738 version.<br>Test                                                                                                   | ·                                                                                          | FSC Stickshaker                   |                  | EFIS EL Use Legacy ASP as FO ASP            |  |  |  |
|                                                                                                    |                                                                                            | FSUIPC support                    | Enabled          |                                             |  |  |  |
|                                                                                                    |                                                                                            | Generic COM port/TCP driver       | Enabled Advanced | OK Cancel                                   |  |  |  |
|                                                                                                    |                                                                                            | GoFlight hardware support         | Enabled Advanced |                                             |  |  |  |
|                                                                                                    |                                                                                            | SIOC Direct                       |                  | Advanced                                    |  |  |  |
|                                                                                                    | +                                                                                          | IOCP Server                       |                  |                                             |  |  |  |
|                                                                                                    |                                                                                            | Matrix Orbital display support    | Enabled          | ~                                           |  |  |  |
|                                                                                                    | < >>                                                                                       |                                   |                  |                                             |  |  |  |
|                                                                                                    |                                                                                            |                                   |                  | OK Cancel                                   |  |  |  |

If you have some issue with the AT disengage please check in the instructor station the Aspired TAT probe and seti to ON

|                  | Select preset:                     |                              |                       |  |  |  |
|------------------|------------------------------------|------------------------------|-----------------------|--|--|--|
| Main             |                                    |                              | Default   Load Delete |  |  |  |
| IVIGIII          |                                    |                              |                       |  |  |  |
| Мар              | Audio Datalink Display             | FMS/CDU HGS (HUD) Optio      | ons QTG Units         |  |  |  |
| <b>F</b> -11     | IAN OFF                            | Slave RMI                    | OFF                   |  |  |  |
| Failures         |                                    | switches to Capt<br>EFIS     |                       |  |  |  |
| Hazards          | NPS OFF                            | Speed Trim                   | Disabled -            |  |  |  |
|                  | Avg PAX weight 77 -                | opood min                    |                       |  |  |  |
| Weather          |                                    | Operational                  | Disabled -            |  |  |  |
| Weight           | Auto Mute Enabled -                | Autoralia                    |                       |  |  |  |
|                  | Autofailures OFF                   | PLI mode                     | Normal -              |  |  |  |
| Position         | TI M I I DO                        | A/P Engage                   | Unrealistic-          |  |  |  |
| Doute            | Takeoff speed V2 + 20 -            | Logic                        |                       |  |  |  |
| Noule            | Takeoff lateral HDG SEL-           | High Altitude                | Disabled -            |  |  |  |
| Comms            | mode                               | Landing Option               |                       |  |  |  |
|                  | Automatic ON                       | AP Disconnect<br>Warning     | CMD + CWS Reversion▼  |  |  |  |
| Cockpit<br>Setup | gioana can                         |                              |                       |  |  |  |
| Maint            | Repositioning Automatic-           | Aspirated TAT<br>probe       | ON                    |  |  |  |
|                  | Attend indicator Blink •           | Door Control                 | ProSim -              |  |  |  |
|                  |                                    |                              |                       |  |  |  |
|                  | Call indicator ON                  | Autopilot Pitch<br>Channel   | Trim 🗸                |  |  |  |
|                  | pressing the<br>attend button      |                              |                       |  |  |  |
|                  | Save current configuration: New co | nfiguration name Save ★ Save | e as default          |  |  |  |